## **DROP A COURSE**

student

workday

SUFFOLK

UNIVERSITY

**Description:** This quick guide demonstrates how to drop a course from your current schedule. Applies to: Students

## **DROP A COURSE**

Students may drop courses from their Academics Hub as needed during their registration window.

- 1. From the Global Navigation Menu, select the Academics Hub.
- 2. Click to expand the Planning and Registration section.
- 3. Select Current Classes.

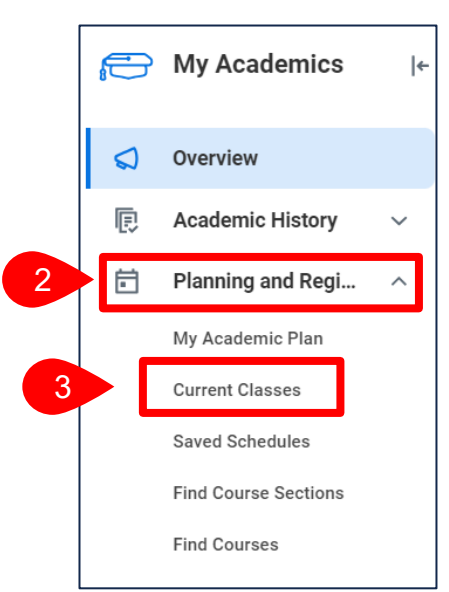

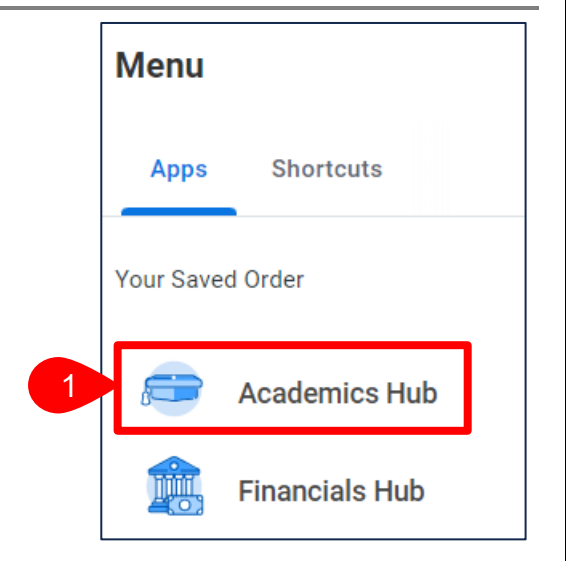

4. Select **Drop** to the right of the Course Listing you wish to drop.

| My Enrolle | ed Courses 6 items                          |                     |            |            |          |           |
|------------|---------------------------------------------|---------------------|------------|------------|----------|-----------|
|            | Course Listing                              | Registration Status | Instructor | Start Date | End Date |           |
| Q          | SBS HC365 -<br>Becoming a Better<br>Thinker | Registered          |            | 09/05/2023 | 11 4     | Drop Swap |

workday. student SUFFOLK UNIVERSITY BOSTON ...Transforming the educational journey.

- 5. Select Confirm.
- 6. Select OK.

| Course                                   | Grading<br>Basis | Credits | Section                                    |
|------------------------------------------|------------------|---------|--------------------------------------------|
| SBS HC365 - Becoming a Better<br>Thinker | Graded           | 1       | SBS HC365-A - Becoming a<br>Better Thinker |

7. The below confirmation indicates the course section was successfully dropped.

## **Drop Student Course Registration**

The task was completed successfully.